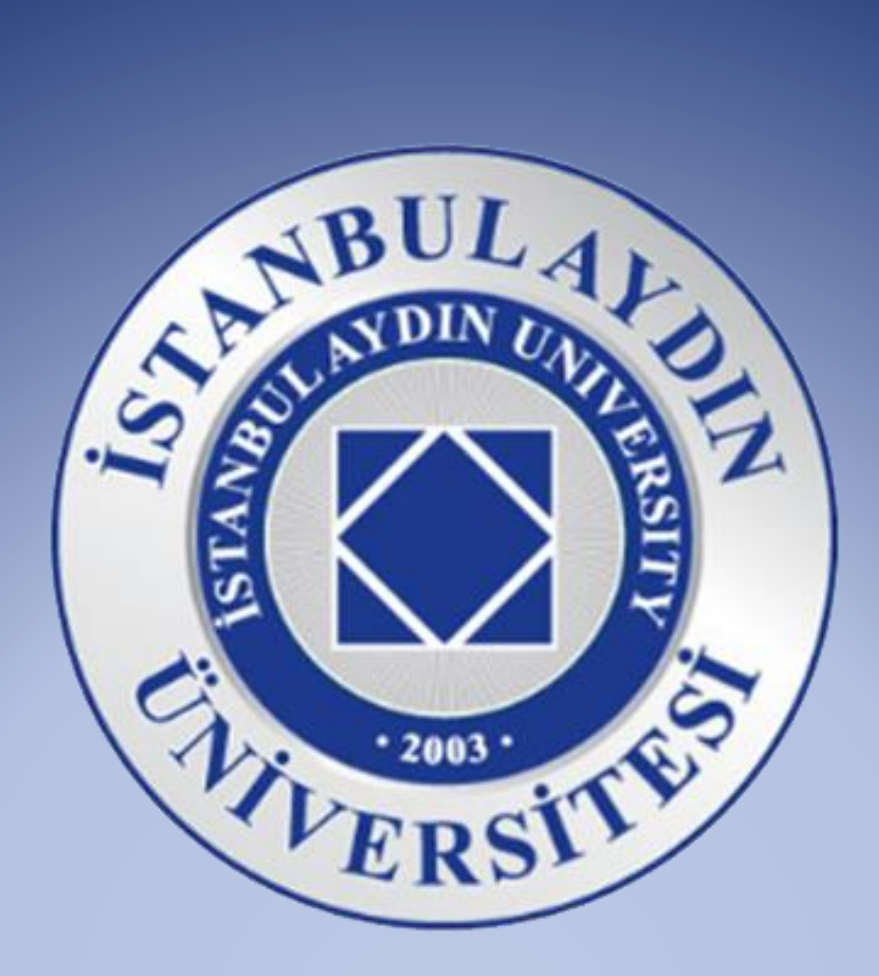

# Online Eğitim Kullanım Rehberi

ÖĞRENCİLER

## **ONLINE DERSLER**

#### Ortak Dersler nedir?

Üniversitemizde eğitim-öğretim kapsamında, örgün eğitim olarak verilen temel derslerle birlikte, bazı ortak dersler Online Eğitim olarak verilmektedir. Ortak dersleri şu şekilde sıralayabiliriz:

- Atatürk İlkeleri ve İnkılap Tarihi
- Türk Dili
- Bilişim Teknolojileri
- Sosyal Sorumluluk ve Etik
- Girişimcilik

#### "Online Eğitim" kavramı nedir?

Online eğitim, mekân ve zamandan bağımsız olarak derslerin elektronik ortamda verilmesidir. Online eğitimi iki şekilde inceleyebiliriz:

- Senkron Eğitim
- Asenkron Eğitim

#### Senkron Eğitim nedir?

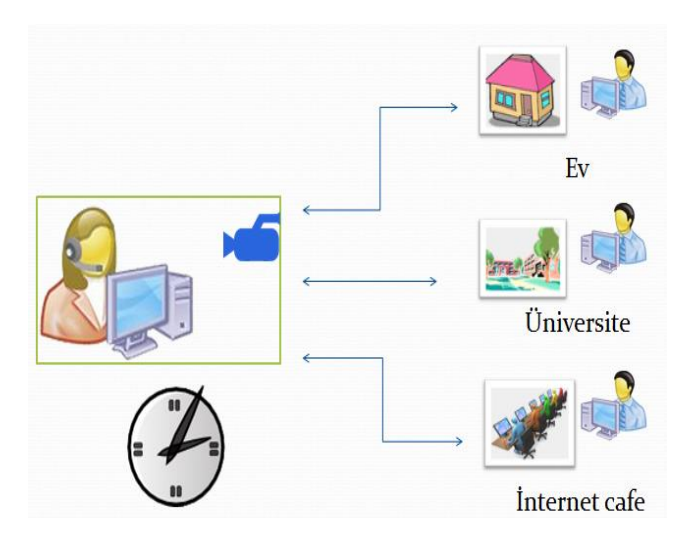

Öğrencilerin, öğretim elemanı ile aynı zaman diliminde; ev, üniversite, internet kafe gibi internet bağlantısı olan herhangi bir yerden sanal sınıfa bağlanarak derse katıldıkları eğitim şeklidir.

Derse katılmak için ders programlarınıza yansıtılacak olan ders saatinde ve gününde sanal sınıfa girip dersi takip etmeniz gerekir. Bu şekilde derse katıldığınızda, öğretim elemanınıza konu ile ilgili sorular yöneltip anında cevap alma, derse katılan diğer öğrencilerle iletişim kurma ve etkileşimli uygulamalara katılma şansınız olacaktır.

#### Sanal Sınıf nedir?

Sanal Sınıf, Öğretim elemanları ve öğrencilerin internet üzerinde görüntülü ve sesli olarak etkileşim sağlayabildikleri bir ortamdır. Bunu örgün eğitimde ders gördüğümüz sınıflar gibi düşünebiliriz. Tek farkı herhangi bir sınıfa gitmek yerine elektronik bir cihaz ile sınıfa bağlanmaktır.

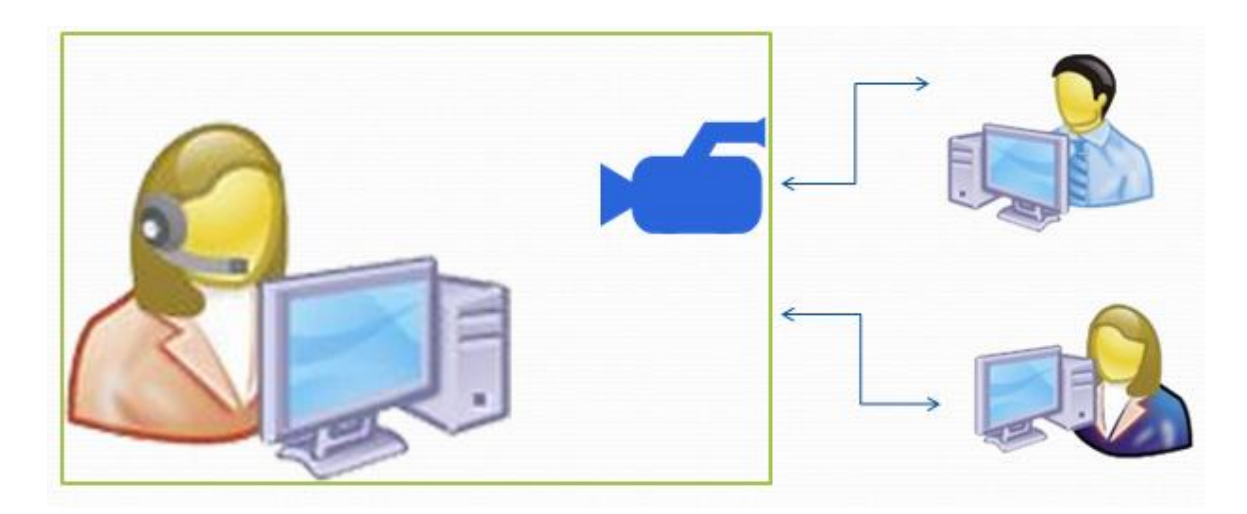

Bu ortamda öğretim elemanları görüntülü ve sesli olarak, çeşitli ders materyallerini sizinle paylaşacak ve etkileşimli uygulamalar kullanarak ders anlatımı yapacaklardır. Sizler de bulunduğunuz ortamda kendi bilgisayarınızın başından bu dersleri sanal sınıfa katılarak takip edebileceksiniz.

#### Asenkron Eğitim nedir?

Ders programından bağımsız olarak, öğrencinin uygun biz zaman diliminde derslerle ilgili yapacağı çalışmaları tanımlar. Asenkron eğitimi iki kategoride inceleyebiliriz:

- Asenkron Video Kaydı
- Asenkron Ders İçeriği

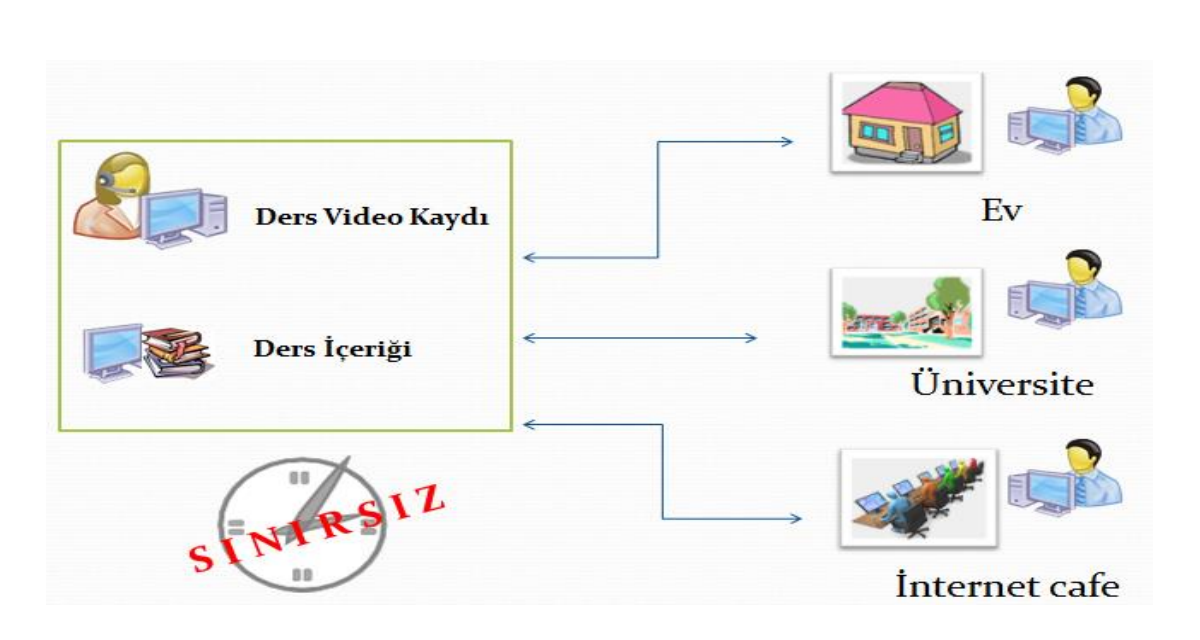

#### Asenkron Video Kaydı

Sanal sınıflarda yapılan senkron dersler kaydedilir ve video olarak sistemde tutulur. Herhangi bir sebeple bu derslere katılamazsanız, daha sonra sistemdeki videoları ev, üniversite, internet kafe ya da internet bağlantısı olan herhangi bir yerden izleyerek telafi edebilirsiniz.

#### Asenkron Ders İçeriği

Sistemden size sunulacak olan ders kaynaklarıdır. Animasyonlar, videolar, resimler, etkileşimli uygulamalar ve çalışma sorularıyla zenginleştirilmiş bu kaynakların, sınavlara hazırlanırken size oldukça faydalı olacaktır.

#### Örnek Ders Arşiv Kaydı

Öğretim elamanının dersle ilgili sunumunu paylaştığı örnek bir ders arşiv kaydı aşağıdaki gibidir:

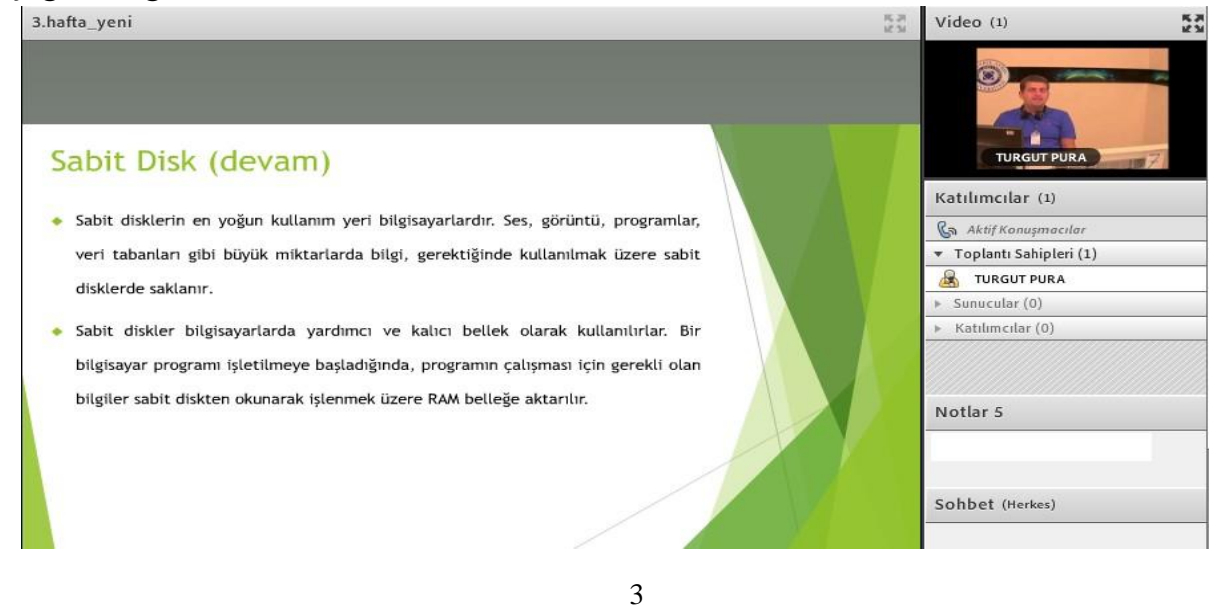

#### Online Derslere Giriş

Online derslere giriş yapmak için herhangi bir tarayıcıyı kullanabilirsiniz. Öncelikle <u>ubis.aydin.edu.tr</u> adresinden öğrenci bilgi sistemine (UBIS) erişmelisiniz. Bundan sonra yapmanız gereken işlemler sırasıyla aşağıda belirtilmiştir:

1. Karşınıza çıkan ekran UBIS giriş ekranıdır. UBIS'e **Kullanıcı Adı** ve **Şifre'**nizi yazarak giriş yapabilirsiniz.

| istant<br>Ünive<br>aydınlık bir gele           | BUL AYDIN<br>RSİTESİ |                                 |                     |
|------------------------------------------------|----------------------|---------------------------------|---------------------|
| <mark>Kullanıcı Girişi</mark><br>Kullanıcı Adı | Güncel Duyurular     |                                 | Tarih               |
| Şifre ?                                        |                      | Gösterilecek duyuru bulunmuyor. |                     |
| Ben robot değilim                              |                      |                                 | <u>Tüm Haberler</u> |

2. Senkron ve asenkron eğitime ulaşmak için karşınıza çıkan ekrandaki menüde, kırmızı kutu içinde belirtildiği gibi, **Online Derslerim** linkini tıklayınız.

|                                                                                                    | 2015-2016 Eğitim Öğretim Yılı Kayıt Yenileme Rehberi (26.05.2015)                |                                                                                     | Anasayfa Hesabım Çıkış                                                                    |  |  |
|----------------------------------------------------------------------------------------------------|----------------------------------------------------------------------------------|-------------------------------------------------------------------------------------|-------------------------------------------------------------------------------------------|--|--|
|                                                                                                    | 🚫 İşlem Başarılı                                                                 |                                                                                     | Güncel Duyurular                                                                          |  |  |
|                                                                                                    | Kullanıcı başarıyla simüle edildi.                                               |                                                                                     | <ul> <li>Oğrencilerimizin Dikkatine</li> <li>Oturma İzni Hakkında</li> </ul>              |  |  |
|                                                                                                    | Güncel Duyurular                                                                 |                                                                                     | <ul> <li>2015-2016 Güz Dönemi için<br/>Devlet Hastanesi Başvuruları</li> </ul>            |  |  |
|                                                                                                    | Duyuru                                                                           | Tarih                                                                               | başladı.<br>Atatürk İlkeler ve İnkilan                                                    |  |  |
| na Menili<br>Anasayfa<br>E-Posta<br>Hesap Ayarları<br>Yazıldığım Dersler<br>Online Derslerim<br>Ders Programm<br>Ders Programm<br>Ders Notlarım<br>Ödevlerim<br>Bölüm Derslerim | 1 <u>Öğrencilerimizin Dikkatine</u>                                              | 22.08.2015                                                                          | Tarihi 2014-2015 Yaz Okulu ve<br>Sınav Bilgilendirmesi<br>- Türk Dili 2014-2015 Yaz Okulu |  |  |
|                                                                                                    | 2 <u>Oturma İzni Hakkında</u>                                                    | 21.08.2015                                                                          |                                                                                           |  |  |
|                                                                                                    | 3 2015-2016 Güz Dönemi için Devlet Hastanesi Başvuruları başladı.                | 3 <u>2015-2016 Güz Dönemi için Devlet Hastanesi Başvuruları başladı.</u> 14.08.2015 |                                                                                           |  |  |
|                                                                                                    | 4 Atatürk İlkeler ve İnkilap Tarihi 2014-2015 Yaz Okulu ve Sınav Bilgilendirmesi | 29.06.2015                                                                          | Kayıt Yenileme Rehberi                                                                    |  |  |
|                                                                                                    | 5 <u>Türk Dili 2014-2015 Yaz Okulu Bilgilendirmesi</u>                           | 29.06.2015                                                                          | Şuan                                                                                      |  |  |
|                                                                                                    | 6 2015-2016 Eğitim Öğretim Yılı Kayıt Yenileme Rehberi                           | 26.05.2015                                                                          | Öğretim Elemanı çevrimiçi                                                                 |  |  |
|                                                                                                    |                                                                                  | Tüm Haberler                                                                        | durumda.                                                                                  |  |  |
| <ul> <li>Transkript</li> <li>Eğitim Bilgi Sistemi</li> </ul>                                                                                                    | Fakülte/Bölüm Duyuruları                                                         | Simulasyon<br>Hesabıma Geri Dön                                                     |                                                                                           |  |  |
| Sinav Programim     Sinav Sepuelarum                                                                                                    | Duvuru                                                                           | Tarih                                                                               |                                                                                           |  |  |
| <ul> <li>Akademik Takvim</li> </ul>                                                                                                    |                                                                                  |                                                                                     |                                                                                           |  |  |
| <ul> <li>Kayıt Bilgilerim</li> <li>Staj Bilgilerim</li> </ul>                                                                                                    | Gösterilecek duyuru bulunmuyor.                                                  |                                                                                     |                                                                                           |  |  |
| <ul> <li>Yerinde Uygulama (YUM)</li> <li>Sözlesme Olusturma</li> </ul>                                                                                                    |                                                                                  | Tüm Haberler                                                                        | L<br>E                                                                                    |  |  |
| Finans Bilgilerim     Civia Colum Bilgilerim                                                                                                    | Daw Durandaw                                                                     |                                                                                     |                                                                                           |  |  |
| <ul> <li>Giriş Çıkış Bitgiterim</li> <li>Çıkış</li> </ul>                                                                                                    | Ders Duyurutari                                                                  |                                                                                     |                                                                                           |  |  |
| syal Medya                                                                                                    | Ders Duyuru                                                                      | Tarih                                                                               |                                                                                           |  |  |
| İstanbul                                                                                                    | Gösterilecek duyuru bulunmuyor.                                                  |                                                                                     |                                                                                           |  |  |
| 110b beğenme                                                                                                    |                                                                                  | Tim Usherler                                                                        |                                                                                           |  |  |
|                                                                                                    |                                                                                  | Tum Haberter                                                                        |                                                                                           |  |  |

3. Karşınıza online ders programı gelir. Eğer online derslerimize belirtilen gün ve saatte senkron olarak sanal sınıfa katılmak istiyorsanız **Ders Kodu**nu tıklayarak derse bağlanırsınız.

| Sanal Sınıf                 | Program                       |                                     |              |                  |                              |                 |                  | Derslerimin Kitapları                                                                                                    |
|-----------------------------|-------------------------------|-------------------------------------|--------------|------------------|------------------------------|-----------------|------------------|----------------------------------------------------------------------------------------------------|
| Ders<br>Kodu<br>BIL101      | Pzt                           | <b>Sal</b><br>17:00-19:00           | Çar          | Per              | Cum                          | Cts             | Paz              | <ul> <li>BİLİŞİM TEKNOLOJİSİ-I</li> <li>SOSYAL SORUMLULUK VE ETİK</li> <li>Dikkat: Dere kitapları üçrettir olun</li> </ul> |
| iti çizili ol<br>ırmızı kut | arak görün<br>:u içine alın   | ecektir) tıklayıp<br>mıştır.        | sanal sinifa | katılabilirsiniz | . Ayrıca, bugür              | n bulunan sar   | nal siniflariniz | Bağlantılar<br>▶ UBIS                                                                                                    |
| S                           | anal Sinif A<br>anal sinif ar | <b>rrșivi</b><br>rșivine ulașabilir | siniz.       | Sister<br>Sister | mden Çıkış<br>mden güvenli d | olarak çıkabili | irsiniz.         |                                                                                                    |

Eğer herhangi bir sebepten dolayı sanal sınıfa senkron olarak belirtilen gün ve saatte katılamadıysanız **Sanal Sınıf Arşivi**ni tıklayarak dersin video kaydına ulaşabilirsiniz.

4. Sanal Sınıf Arşivi içinde haftalık olarak yapılan dersler bulunmaktadır. İstediğiniz bir zaman diliminde, istediğiniz bir ortamdan dersin video arşivini takip edebilirsiniz.

| nal Sınıf Arşivi                 |                                        |                                 | Derslerimin Kitapları                                             |
|----------------------------------|----------------------------------------|---------------------------------|-------------------------------------------------------------------|
|                                  |                                        |                                 | BILIŞIM TEKNOLOJISI-I                                             |
| BİLİŞİM TEKNOLOJİSİ-I            |                                        |                                 | SOSTAL SOROMEDEOR VE ETIK                                         |
|                                  |                                        |                                 | Dikkat: Ders kitaplari ucretsiz olup<br>para ile satilmamaktadır. |
| Hafta                            | Tarih                                  | İşlem                           |                                                                   |
| 1. Hafta                         | 2015-07-01                             | Izle                            |                                                                   |
| 2. Hafta                         | 2015-07-02                             | Izle                            | Bağlantılar                                                       |
| 3. Hafta                         | 2015-07-03                             | İzle                            | LIBIS                                                             |
| 4. Hafta                         | 2015-07-06                             | İzle                            | * 0015                                                            |
| 5. Hafta                         | 2015-07-07                             | İzle                            |                                                                   |
| 6. Hafta                         | 2015-07-08                             | İzle                            |                                                                   |
| 7. Hafta                         | 2015-07-09                             | İzle                            |                                                                   |
| 8. Hafta                         | 2015-07-10                             | İzle                            |                                                                   |
| 10. Hafta                        | 2015-07-13                             | İzle                            |                                                                   |
| 11. Hafta                        | 2015-07-14                             | İzle                            |                                                                   |
| 12. Hafta                        | 2015-07-15                             | İzle                            |                                                                   |
| 13. Hafta                        | 2015-07-16                             | İzle                            |                                                                   |
| 14. Hafta                        | 2015-07-17                             | İzle                            |                                                                   |
| 15. Hafta                        | 2015-07-20                             | İzle                            |                                                                   |
|                                  |                                        |                                 |                                                                   |
| 4                                |                                        |                                 |                                                                   |
| t: Ilgili haftanın sanal sınıf l | kaydi, izleyen hafta sisteme yuklenir. |                                 |                                                                   |
|                                  |                                        |                                 |                                                                   |
|                                  |                                        |                                 |                                                                   |
|                                  |                                        |                                 |                                                                   |
|                                  | ©2014 İstanbul Avdın Üniversites       | i Uzaktan Eğitim Uygulama ya Ar | ractuma Morkozi                                                   |

5. Derslerde anlatılan konuların pekiştirilmesi için ders kitapları **pdf** formatında sisteme **Derslerimin Kitapları** başlığı altında yüklenmiştir.

| Anasayfa Çıkış                          |                             |                                                                                 |
|-----------------------------------------|-----------------------------|---------------------------------------------------------------------------------|
| nasayfa > Derslerim                     |                             | -                                                                               |
| BİLİŞİM TEKNOLOJİSİ-I (BIL101)          | Öğr. Gör. MURAT AKSEL AKÇAY | Derslerimin Kitapları<br>• BİLİŞİM TEKNOLOJİSİ-I<br>• SOSYAL SORUMLULUK VE ETİK |
| 1. Bilgisayara giriş                    |                             | Dikkat: Ders kitapları ücretsiz olup                                            |
| 2. İşletim sistemleri (Windows)         |                             | para ile satilmamaktadır.                                                       |
| 3. Kelime işlemciler (Word)             |                             |                                                                                 |
| 4. Word Giriş-Dosya                     |                             | Bağlantılar                                                                     |
| 5. Word Ekle - 1                        |                             | • UBIS                                                                          |
| 6. Word Ekle - 2                        |                             |                                                                                 |
| 7. Word Sayfa Düzeni                    |                             |                                                                                 |
| 8. Word Başvurular                      |                             |                                                                                 |
| 9. Word Posta-Gözden Geçir-Görünüm      |                             |                                                                                 |
| 10. Power Point Dosya – Giriş           |                             |                                                                                 |
| 11. Power Point - Ekle                  |                             |                                                                                 |
| 12. Power Point Geçişler – Animasyonlar |                             |                                                                                 |
| 13. Slayt Gösterisi – Gözden geçir      |                             |                                                                                 |

©2014 İstanbul Aydın Üniversitesi Uzaktan Eğitim Uygulama ve Araştırma Merkezi

Bunların çıktısını alabileceğiniz gibi telefon, tablet gibi cihazlarla açıp okuyabilirsiniz.

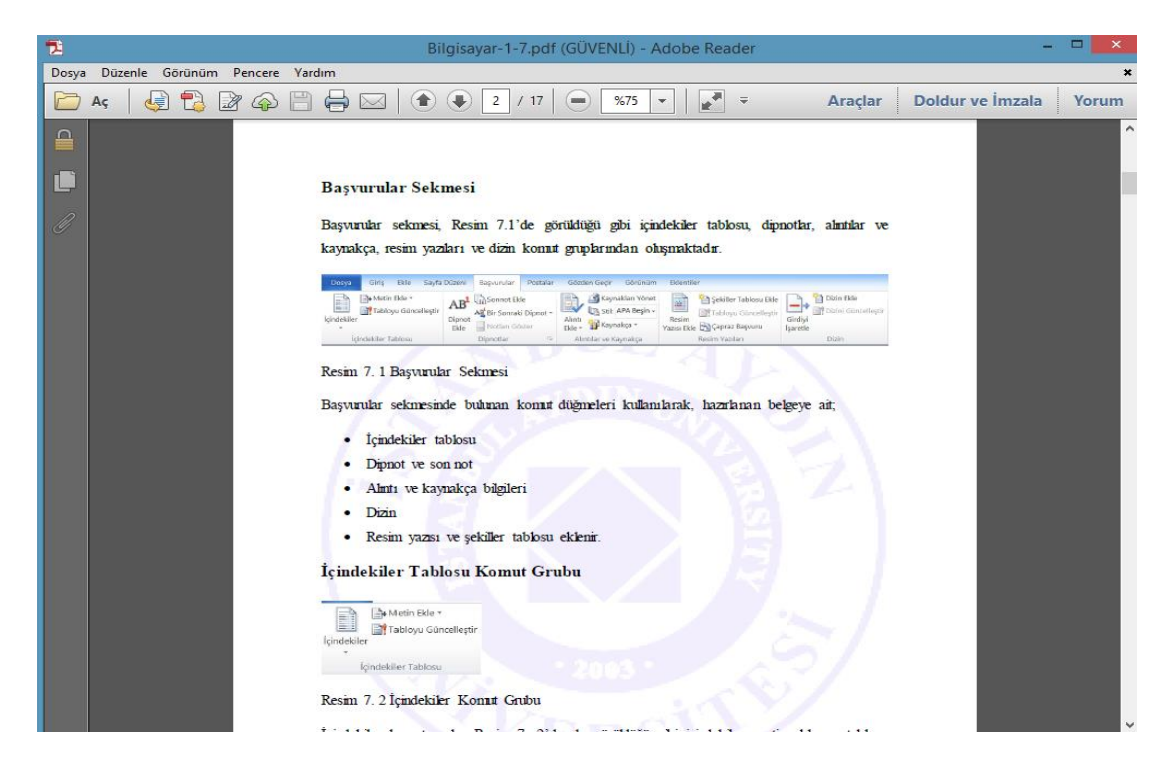

#### > Online Dersleri Takip Etmek İçin Sistem Gereksinimleri

Online derslere katılmak için aşağıdaki sistem gereksinimlerine ihtiyaç duyulmaktadır:

• Kullandığınız elektronik cihazda bir tarayıcı yüklü olmalıdır. Internet

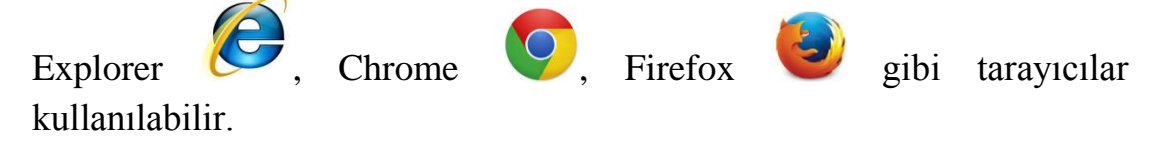

- Sistemin düzgün açılabilmesi için Flashplayer'ın 🥙 son sürümü sistemde yüklü olmalıdır.
- Dersleri dinlemek içinde bir adet kulaklık 🥨 olmalıdır.

## **ONLINE DERS SINAVLARI**

#### Online Ders Sınavları Nasıl Yapılmaktadır?

Online derslerin sınavları üniversitemizin bilgisayar laboratuvarlarında **bilgisayar destekli** olarak yapılmaktadır.

#### > Online Ders Sınav Yerimi Nasıl Öğrenebilirim?

Sınava gireceğiniz zamanı ve laboratuvarı öğrenmek için UBIS'e giriş yapmanız gerekmektedir. Giriş yaptıktan sonra **Sınav Programım** 1 tıklayarak öğrenebilirsiniz.

|                                             | Patern Repartin                                                                                         |               | Carrori Deparate                                                                    |
|---------------------------------------------|----------------------------------------------------------------------------------------------------|---------------|-------------------------------------------------------------------------------------|
|                                             | Publisher baparitis tenune ellent.                                                                      |               | Otsarma Izni Hakkmila                                                               |
|                                             | Guncet Duyurutar                                                                                        |               | <ul> <li>2015-2016 Gaz Donemi kjini</li> <li>Devlet Haitaneti Essoundari</li> </ul> |
|                                             | Dupura                                                                                                  | Tarth         | bastady.<br>Atatori Bhalar ya Ishitan                                               |
| na Monii                                    | 1 Odrens Reckniste Okkatine                                                                             | 22.08.2015    | Tarihi 2014 2015 Yaz Okulu ve                                                       |
| - Anasayfa<br>Editoria                      | 2 Oberma hall Helderule                                                                                 | 31.08.2015    | - Turk Ddi 2014-2015 Yes Chail                                                      |
| - Hesap Apartary                            | 3 2015-2016 Guz Doverni son Deviet Hastanest Exposition bastals.                                        | 14.08.2015    | Bilglandrmesi<br>2015-2016 Ekkim Okresim VA                                         |
|                                             | <ul> <li>Acatura, Bhatler, ye Johnan, Tarihi 2014 2015 Yaz, Otada, ye Sener, Biladarschromal</li> </ul> | 29,06,2015    | Kayıt Yenileme Reht-eri                                                             |
|                                             | 5 Turk Dis 2014 2015 Yaz Oludu Bitatlandionetal                                                         | 29,06,2015    | Sugar sintempter 110 Subsecutive                                                    |
| - Ders Motlaren                             | 6 2015-2018 Ealtan Odcation Yds Kaust Yandama Rehiters)                                                 | 26.05.2015    | Ogretim Elemani cevrimici                                                           |
| <ul> <li>Bolam Dersterim</li> </ul>         |                                                                                                    | durumda.      |                                                                                     |
| <ul> <li>Transkript</li> </ul>              | Falsofter/Bolium Dependent                                                                              |               | Headows Gerl Die                                                                    |
| - Sanav Peogrammin                          | Departy                                                                                                 | Tarih         |                                                                                     |
| <ul> <li>Abladensili, Takvim</li> </ul>     |                                                                                                    |               |                                                                                     |
| <ul> <li>Staj Bilgherim</li> </ul>          | Gosterlincek duyara balanmayor.                                                                         |               |                                                                                     |
| <ul> <li>Yerinde Urgulama (Y084)</li> </ul> |                                                                                                    | Turn Heberter |                                                                                     |
| - Finans Bilgilarini                        |                                                                                                    |               |                                                                                     |
| <ul> <li>Cost Cost Englands</li> </ul>      | Ders Deperaturs                                                                                         |               |                                                                                     |
| royat Mentus                                | Ders Duyuru                                                                                             | Tarth         |                                                                                     |
| Antes Istanbul                              | Gebeler Revels duporu Ballanmagor.                                                                      |               |                                                                                     |
|                                             |                                                                                                    |               |                                                                                     |

#### > Online Ders Sınavlarına Nasıl Erişim Sağlayabiliriz?

Online Ders Sınavları için sınav programınızda belirtilen gün ve saatte sınava gireceğiniz laboratuvara gidiniz. Bilgisayar başında yapılması gerekenler aşağıdadır:

1. Sınava giriş ekranı otomatik olarak karşınıza gelir. Sisteme Öğrenci Numaranız ve UBIS şifreniz ile giriş yapabilirsiniz.

| Sınav Giriş Ekran       | 1                                                                                                    |
|-------------------------|----------------------------------------------------------------------------------------------------|
| Sınav Giriş Ekran       | 1                                                                                                    |
|                         |                                                                                                    |
| Öğ<br>Şif<br>ya:<br>çif | renci No B9999.112233<br>re<br>Sisteme giriş yapmak için<br>öğrenci numaranız ve şifrenizi<br>zarak "GİRİŞ" düğmesine basınız. GİRİŞ |
| ទ្                      | remi Unuttum                                                                                                    |

2. Sisteme bağlandıktan sonra eğer bir sorun varsa aşağıdaki uyarıları alırsınız.

|                                                                                                    |                                                                                                    |                                                                                        |                                                                                                  | Sinav                                                                                          | arım                                                                           |                                                 |                                                            |                                                                |                                                                              |
|----------------------------------------------------------------------------------------------------|----------------------------------------------------------------------------------------------------|----------------------------------------------------------------------------------------|--------------------------------------------------------------------------------------------------|------------------------------------------------------------------------------------------------|--------------------------------------------------------------------------------|-------------------------------------------------|------------------------------------------------------------|----------------------------------------------------------------|------------------------------------------------------------------------------|
| <ul> <li>Sinav,</li> <li>Sinava<br/>vakitte</li> <li>Sinavin</li> <li>Eğer va</li> </ul>            | 20 adet çoktan seçr<br>geç gelen öğrencile<br>yani 15.dakika gek<br>sonunda "Sınavı Bi<br>ırsa ikinci sınav için     | neli soru şekli<br>erin sınav ekra<br>en bir öğrencir<br>tör" düğmesin<br>sınava başla | ndedir. Sınav s<br>ını tek ders için<br>nin tek ders alıy<br>e tıklanarak sın<br>düğmesine tıklı | üresi her bir d<br>30., iki ders iç<br>vorsa 15, iki de<br>av sonlandırıla<br>anarak devam     | ers için 20 dak<br>in 45. dakikad<br>rs alıyorsa 30<br>caktır.<br>edilecektir. | ikadır.<br>la kapanacaktır.<br>dakikası vardır. | Bu durumda sına                                            | ıva alınabileceği son                                          | Sınavınıza daha önceden                                                      |
| Ders<br>Kodu                                                                                        |                                                                                                    | Ders Adı                                                                               | De                                                                                               | erslik                                                                                         | Sınav<br>Günü                                                                  | Sinav<br>Saati                                  | Son<br>Giriş                                               | Durumu                                                         | giriş yaptıysanız ekranda                                                    |
| ATA101                                                                                              | ATATÜRK                                                                                                    | ILKELERÎ VE ÎN<br>TARÎHÎ-I                                                             | CLAP D                                                                                           | 2511 2                                                                                         | 015-08-26                                                                      | 10:00-11:00                                     | 10:15/10:45                                                | Daha önce sinav<br>oldunuz.                                    | da görüldüğü gibi " <b>Daha</b>                                              |
| TUR101                                                                                              | 1                                                                                                    | WRK DILI-1                                                                             | D                                                                                                | 2511 2                                                                                         | 015-00-26                                                                      | 10:00-11:00                                     | 10:15/10:45                                                | Daha önce sinav<br>oldunuz.                                    | uyarısını alırsınız                                                          |
|                                                                                                    |                                                                                                    |                                                                                        |                                                                                                  | Başarılar                                                                                      | dileriz.                                                                       |                                                 |                                                            |                                                                |                                                                              |
| 2                                                                                                   | .060114                                                                                                    |                                                                                        |                                                                                                  | Çikiş                                                                                          |                                                                                |                                                 |                                                            |                                                                |                                                                              |
|                                                                                                    |                                                                                                    |                                                                                        | ON                                                                                               | LINE SINAVL                                                                                    | ARIM                                                                           |                                                 |                                                            | Tur /                                                          | ing                                                                          |
| <ul> <li>Sinav, 20</li> <li>Sinava g<br/>vakitte y</li> <li>Sinavin s</li> <li>Eğer vars</li> </ul> | ) adet çoktan seçmi<br>eç gelen öğrencileri<br>ani 15.dakika gelen<br>sonunda "Sınavı Biti<br>sa ikinci sınav için s | eli soru şeklind<br>n sınav ekranı<br>bir öğrencinir<br>r" düğmesine<br>ınava başla dü | ledir. Sınav süri<br>tek ders için 3<br>ı tek ders alıyoı<br>tıklanarak sınav<br>iğmesine tıklan | esi her bir ders<br>0., iki ders için<br>rsa 15, iki ders<br>v sonlandırılaca<br>arak devam ed | için 20 dakika<br>45. dakikada k<br>alıyorsa 30 da<br>ktır.<br>ilecektir.      | dır.<br>Kapanacaktır. Bu<br>kikası vardır.      | durumda sınava                                             | alınabileceği son                                              | Daha önce sınava<br>girilmişse, sınav saatine 20<br>dakikadan fazla bir süre |
| Ders<br>Kodu                                                                                        | Ders Adı                                                                                                    | Türü                                                                                   | Derslik                                                                                          | Sınav<br>Günü                                                                                  | Sınav<br>Saati                                                                 |                                                 | Durum                                                      |                                                                | varsa ya da başka bir<br>kullanıcı hesabı ile sistem                         |
| SSE101                                                                                              | SOSYAL<br>SORUMLULUK VE<br>ETİK                                                                                      | Ara                                                                                    | D2201                                                                                            | 2017-07-27                                                                                     | 14:00-15:00                                                                    | • Sanald<br>derslikte                           | an oturum açmış<br>olabilirsiniz veya<br>sınava girmiyor ( | olabilirsiniz, yanlış<br>son 20 dakika içinde<br>olabilisiniz! | açıldıysa ekrandaki<br>uyarısını alırsınız                                   |
| GRI201                                                                                              | GİRİŞİMCİLİK                                                                                                    | Ara                                                                                    | D2201                                                                                            | 2017-07-27                                                                                     | 14:00-15:00                                                                    | • Sanald<br>derslikte                           | an oturum açmış<br>olabilirsiniz veya<br>sınava girmiyor o | olabilirsiniz, yanlış<br>son 20 dakika içinde<br>olabilisiniz! |                                                                              |
|                                                                                                    |                                                                                                    |                                                                                        |                                                                                                  |                                                                                                |                                                                                |                                                 |                                                            |                                                                | v                                                                            |

3. Eğer sınavınızla ilgili hiçbir sorun yoksa sınavınıza başlamanız için kalan süreniz ekranda görüntülenir.

| sinava geç<br>vakitte yanı<br>Sinavin son<br>Eğer varsa | geten oprencierin sinav ekrani tek di<br>15.dakika gelen bir öğrencinin tek di<br>unda "Sinavi Bibr" düğmesine tiklana<br>ikinci sınav için sınava başla düğmesi | ris için 30., ikr<br>ers alıyorsa 15,<br>rak sınav sonla<br>ne tiklanarak d | iki ders alıyorsa 3<br>ndırılacaktır.<br>evam edilecektir. | o dakikası vardır. | bu durumos sin | ava ainaoilecegi son        |
|---------------------------------------------------------|----------------------------------------------------------------------------------------------------|-----------------------------------------------------------------------------|------------------------------------------------------------|--------------------|----------------|-----------------------------|
| Ders<br>Kadu                                            | Ders Ads                                                                                                    | Deralik                                                                     | Smav<br>Günü                                               | Smav<br>Saati      | Son<br>Ciriş   | Durumu                      |
| ATA101                                                  | ATATÜRK İLKELERİ VE INKILAP<br>TARİHİ-I                                                                                                    | 2333                                                                        | 2015-00-28                                                 | 13:00-14:00        | 13:15/12:45    | Kalan súre:49 dk. 50<br>sn. |
| TUR101                                                  | TÜRK DİLİ-1                                                                                                    | D2511                                                                       | 2015-08-26                                                 | 10:00-11:00        | 13:15/12:45    | Daha önce sinav<br>oldunuz. |
|                                                         |                                                                                                    | Ba                                                                          | şarılar dileriz.                                           |                    |                |                             |

4. Sınav saatiniz geldiğinde kalan sürenin yerini **Sınava Başla** butonu alır. Bu butonu tıkladığınızda ilgili dersin sınavına giriş yapmış olursunuz.

| eger varsa   | ikinci sinav için sinava başıa ougmesi  | ne tatanarak o | evam eduecektir. |               |              |                             |
|--------------|-----------------------------------------|----------------|------------------|---------------|--------------|-----------------------------|
| Ders<br>Kodu | Ders Adı                                | Derslik        | Sinav<br>Günü    | Smay<br>Saati | Sen<br>Giriş | Duramu                      |
| 202ATA       | atatürk ülkeleri ve inkilap<br>Tarihi-i | 3333           | 2015-00-28       | 11:00-12:00   | 11+15/11+45  | Sinava Bagla                |
| TURIOS       | TÜRK DÖLI-I                             | 02511          | 2015-08-26       | 10:00-11:00   | 11:15/11:45  | Daha ónce sinav<br>oldunuz. |
|              |                                         | Ba             | şanlar dileriz.  |               |              |                             |

5. Aşağıdaki ekranda göründüğü gibi ilgili dersin soruları karşınıza gelir. Sınavınız için kalan süre ekranın sağ üst köşesinde görünür.

| GİRİŞİMCİLİK                                                                                                    | Kalan Süre: 11 dk. 9 sn.                                                                                                    |
|----------------------------------------------------------------------------------------------------|----------------------------------------------------------------------------------------------------|
| <ul> <li>19.(18829) Aşağıdakilerden hangisi çocukluk döneminde girişimcilik düşüncesinin gelişimini etkileyen aileye ilişkin etmenlerden biri değildir?</li> <li>Ailenin değerleri ve yaşam amaçları</li> <li>Ailenin eğitim düzeyi</li> <li>Ulaşılan sınıf ve refah düzeyi</li> <li>Ailenin sınıfı ve sınıf hareketliliği</li> <li>Ailenin mesleği</li> </ul> | 2       3       4       5         7       8       9       10         12       13       14       15         17       18       19       20         Cevapladiniz         Cevapladiniz |
| D.260014 Kaydet & Onceki 19 / 20 Kaydet & Sonraki Sinavi B                                                                                                    | itir                                                                                                    |

6. Sınav sorularınızı çözümledikten sonra **Sınavı Bitir** butonunu tıklar ve sınavınızı sonlandırırsınız.

| İRİŞİMCİLİK                                                                                                    |                                                                                                    |   | Kalan Süre: 9 dk. 43 sn.                                                                                                    |
|----------------------------------------------------------------------------------------------------|----------------------------------------------------------------------------------------------------|---|----------------------------------------------------------------------------------------------------|
| 20.(18832) Aşağıdakilerden hangisi davranışları<br>ayıran özelliklerden biri değildir?<br>Sorumluluk üstlenme<br>Çok yönlü olma<br>Esnek olma<br>Başkalarına bağımlı olma<br>Liderlik yeteneğine sahip olma | ve nitelikleri açısından girişimciyi diğer insanlardan           Sınavı Bitir         X           Sınavınız sona erecek, devam etmek istiyor           musunuz? | * | 1       2       3       4       5         6       7       8       9       10         11       12       13       14       15         16       17       18       19       20         Cevapladiniz         Cevapladiniz |
| T YARIM<br>0.260014 Kaydet & Önce                                                                                                    | ki 20 / 20                                                                                                    |   | Sinavi Bitir                                                                                                    |

#### Online Ders Sınavlarında Uyulması Gereken Kurallar

- Uzaktan Eğitim programlarında ve online ortak ders alan her öğrenci daha önce duyurulan laboratuvar sınava girmek zorundadır. Girilmesi gereken laboratuvar dışında başka bir laboratuvarda sınava giren öğrencinin sınavı geçersiz sayılır.
- Öğrencilerin sınavlarının iptal edilebileceği durumlar aşağıda belirtilmiştir:
  - Sınav süresince herhangi bir nedenle laboratuvar çıktığınız takdirde, sınava devam etmenize izin verilmez.
  - Sınava girebilmeniz için gerekli belgeler(öğrenci kartı ve onaylı kimlik belgesi) dışında, yanınızda; kâğıt, kitap, defter, not vb. dokümanlar ile iletişim, depolama, kayıt ve veri aktarma cihazları bulundurmanız yasaktır. Sınav sırasında cep telefonları kapalı konumda olmalıdır. Eğer cep telefonu açık ve ekranı üstüne masaya yerleştirilmemişse bu kopyaya teşebbüs olarak kabul edilecektir ve sınavınız iptal olacaktır.
  - Öğrenciler sorularını sınav düzenini bozmadan dersin Öğretim Elemanına sorabilirler. Öğrencilerin kendi aralarında iletişime geçmeleri halinde sınavları iptal edilir.
  - Soru ve cevapları, başka bir yere yazmak ve sınav salonundan dışarı çıkarmak yasaktır.
  - Burada ve/veya Yükseköğretim Kurumları Öğrenci Disiplin Yönetmeliği'nde belirtilen diğer disiplin bozucu davranışlarda bulunanlar hakkında tutanak tutulur. Sınav sırasında burada ve

Yükseköğretim Kurumları Öğrenci Disiplin Yönetmeliği'nde belirtilen kuralara aykırı davranışta bulundukları Disiplin Kurulu kararı ile kesinleşen öğrencilerin sınavları geçersiz sayılacaktır.

- Öğrencilerin sınav programlarında belirtilen gün, saat ve laboratuvar dışında sınava girmesi durumunda sınavı iptal edilecektir.
- Sınav esnasında Öğretim Elemanı öğrencinin kimlik kartını kontrol edecektir. Öğrencinin yanında kimliği bulunmaması durumunda ya da kendi yerine başka bir şahsı sınava sokması durumunda sınavı iptal edilecektir ve gerekli disiplin işlemleri uygulanacaktır.

#### > Online Derslerle İlgili Tavsiyeler

- Sisteme giriş çıkış bilgileriniz kayıt altında tutulduğu için dersleri takip etmelisiniz.
- Sistemi ne kadar kullandığınız yani derse ne kadar katıldığınız kayıt altında tutulduğu için ders takibine özen göstermelisiniz.
- Derslere senkron olarak katılamadığınızda mutlaka kaçırdığınız dersi bir hafta içinde asenkron olarak telafi ediniz. Böylece sınav zamanı derslerinin birikmemiş olur ve sınavlarınızda başarılı olursunuz.

### **Online Eğitim Birimi İletişim Bilgileri**

Daha geniş kapsamlı bilgi almak için, takıldığınız yerleri sormak ya da danışmak için yerimiz D blok giriş kat Online Eğitim Birimi (Online Training) dir.

Telefon ile bağlantı kurmanız için iletişim bilgilerimiz:

444 1 428

(Dahili: 12601-12611-14718-14703-14717-12602)